## Sage Evolution Knowledgebase Article

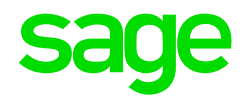

| Article Outline     | Duplicate Bank statements' options on Bank Manager<br>import screen & 'Unhandled exception could not load<br>type' error |                                             |
|---------------------|----------------------------------------------------------------------------------------------------|---------------------------------------------|
| Article Date        | 2019/03/11                                                                                                    |                                             |
| Knowledge Type      | Solving an unknown issue                                                                                                 |                                             |
| Knowledge Activity  | Importing                                                                                                    |                                             |
| Application Version | V9.20                                                                                                    |                                             |
| Application Edition | <ul><li>Evolution Standard /</li><li>Sage 100 Evolution</li></ul>                                                        | ☑ Evolution Premium /<br>Sage 200 Evolution |
| Primary Module      | Bank Manager                                                                                                    |                                             |
| Secondary Module    | Bank Manager                                                                                                    |                                             |
| Knowledge Source    | Incoming Customer Query                                                                                                  |                                             |

## **Description of the Issue**

Users may observe duplicate bank statements' import options on Bank Manager Statement Provider dropdown screen, when using Sage Evolution version 9.20.1

| Select Statement Browser File |                                                                                          |       |
|-------------------------------|------------------------------------------------------------------------------------------|-------|
| Statement Provider:           | Standard Bank - Cats                                                                     | ~     |
| Statement File:               | ABSA Cashfocus<br>ABSA Cashfocus<br>ABSA Internet Banking                                | ^     |
| Last Import:                  | ABSA Internet Banking<br>Bank of Athens<br>Bank of Athens                                |       |
|                               | CSV (Bank Manager)<br>CSV (Bank Manager)<br>FNB Business Banking<br>FNB Business Banking | ancel |

In addition, if you try select any option and then continue with the import by then trying to import the browsed import file, the following error message may be displayed:

| Select Stat                                                                                                    | ement Browser File                                                                                                    | Х |
|----------------------------------------------------------------------------------------------------|----------------------------------------------------------------------------------------------------|---|
| 8                                                                                                    | Unhandled exception has occurred in a component in your<br>application. If you click Continue, the application will ignore this error<br>and attempt to continue. |   |
| Could not load type<br>'Softline.Pastel.Common.Importing.BankStatements.Providers.SageP<br>ayFeeds.AutoSagePayFeedsImporter' from assembly<br>'Softline.Pastel.Common.Importing.BankStatements.Providers.ASCII,<br>Version=1.0.0.0, Culture=neutral,<br>PublicKeyToken=9738fb8ae50f5233'. |                                                                                                    |   |
| ✓ <u>D</u> etails <u>C</u> ontinue                                                                                                    |                                                                                                    |   |

## **Diagnosing the Issue**

The issue seems to occur continuously and is replicable on the following scenarios:

- occurs on all users/workstations/branches on a company database
- occurs on a different company database in the same environment
- occurs on the same company database in a different environment

## Solution / Details

The following steps explain how to resolve the abovementioned query:

- 1. Close Evolution on the local PC
- 2. Find and download attached to this article a file called BM-FIX.zip
- 3. Extract the ZIP file and notice its content

| Name                                                                       | Date modified    |
|----------------------------------------------------------------------------|------------------|
| Softline.Pastel.Common.Importing.BankStatements.Providers.ASCII.dll        | 2019/01/31 14:14 |
| Softline.Pastel.Common.Importing.BankStatements.Providers.CSV.dll          | 2019/01/31 14:14 |
| Softline.Pastel.Common.Importing.BankStatements.Providers.MT940.dll        | 2019/01/31 14:14 |
| Softline.Pastel.Common.Importing.BankStatements.Providers.OFX.dll          | 2019/01/31 14:14 |
| Softline.Pastel.Common.Importing.BankStatements.Providers.QIF.dll          | 2019/01/31 14:14 |
| Softline.Pastel.Common.Importing.BankStatements.Providers.SagePayFeeds.dll | 2019/01/31 14:14 |
|                                                                            |                  |

- On the local PC, go to the locally installed folder of Evolution, e.g. C:\Program Files (x86)\Sage Evolution and open the Assembly folder
- Copy the 6 files in step 3 above, and paste / replace the current files in the C:\Program Files (x86)\Sage Evolution\Assembly folder
- 6. Still in the abovementioned folder, change the view to **Details.**

| View                |               |              |   |
|---------------------|---------------|--------------|---|
| 🔳 Extra large icons | 📧 Large icons | Medium icons | * |
| Small icons         | 🗄 🗄 List      | EE Details   | - |
| 📲 🗐 Tiles           | Content       |              | Ŧ |
|                     |               |              |   |

7. You may notice that after replacing the files, there will be certain duplicate files.

For example, notice the two files highlighted below, and the Date Modified value next to each file.

| Softline.Pastel.Common.dll                                                 | 2018/12/19 10:02 |
|----------------------------------------------------------------------------|------------------|
| Softline.Pastel.Common.ImportingBankStatements.Providers.ASCII.dll         | 2019/01/09 14:15 |
| Softline.Pastel.Common.ImportingBankStatements.Providers.CSV.dll           | 2019/01/09 14:15 |
| Softline.Pastel.Common.ImportingBankStatements.Providers.MT940.dll         | 2019/01/09 14:15 |
| Softline.Pastel.Common.ImportingBankStatements.Providers.OFX.dll           | 2019/01/09 14:15 |
| Softline.Pastel.Common.ImportingBankStatements.Providers.QIF.dll           | 2019/01/09 14:15 |
| Softline.Pastel.Common.ImportingBankStatements.Providers.SagePayFeeds.dll  | 2019/01/09 14:15 |
| Softline.Pastel.Common.Importing.BankStatements.Providers.ASCII.dll        | 2019/01/31 14:14 |
| Softline.Pastel.Common.Importing.BankStatements.Providers.CSV.dll          | 2019/01/31 14:14 |
| Softline.Pastel.Common.Importing.BankStatements.Providers.MT940.dll        | 2019/01/31 14:14 |
| Softline.Pastel.Common.Importing.BankStatements.Providers.OFX.dll          | 2019/01/31 14:14 |
| Softline.Pastel.Common.Importing.BankStatements.Providers.QIF.dll          | 2019/01/31 14:14 |
| Softline.Pastel.Common.Importing.BankStatements.Providers.SagePayFeeds.dll | 2019/01/31 14:14 |

- 8. Therefore, delete the oldest file between each pair of duplicate files, e.g. delete the file above with Date = 2019/01/09
- 9. Repeat step 8 above on all duplicate file names found.

| Softline.Pastel.Common.ImportingBankStatements.Providers.ASCII.dll         | 09/01/2019 14:15 | Application extens. |
|----------------------------------------------------------------------------|------------------|---------------------|
| Softline.Pastel.Common.ImportingBankStatements.Providers.CSV.dll           | 09/01/2019 14:15 | Application extens. |
| Softline.Pastel.Common.ImportingBankStatements.Providers.MT940.dll         | 09/01/2019 14:15 | Application extens. |
| Softline.Pastel.Common.ImportingBankStatements.Providers.OFX.dll           | 09/01/2019 14:15 | Application extens. |
| Softline.Pastel.Common.ImportingBankStatements.Providers.QIF.dll           | 09/01/2019 14:15 | Application extens. |
| Softline.Pastel.Common.ImportingBankStatements.Providers.SagePayFeeds.dll  | 09/01/2019 14:15 | Application extens. |
| Softline.Pastel.Common.Importing.BankStatements.Providers.ASCII.dll        | 31/01/2019 14:14 | Application extens. |
| Softline.Pastel.Common.Importing.BankStatements.Providers.CSV.dll          | 31/01/2019 14:14 | Application extens. |
| Softline.Pastel.Common.Importing.BankStatements.Providers.MT940.dll        | 31/01/2019 14:14 | Application extens. |
| Softline.Pastel.Common.Importing.BankStatements.Providers.OFX.dll          | 31/01/2019 14:14 | Application extens. |
| Softline.Pastel.Common.Importing.BankStatements.Providers.QIF.dll          | 31/01/2019 14:14 | Application extens. |
| Softline.Pastel.Common.Importing.BankStatements.Providers.SagePayFeeds.dll | 31/01/2019 14:14 | Application extens. |

10. The result should look like this with regards to the duplicated files as removed:

| Softline.Pastel.Common.Importing.BankStatements.Providers.ASCII.dll        | 2019/01/31 14:14 |
|----------------------------------------------------------------------------|------------------|
| Softline.Pastel.Common.Importing.BankStatements.Providers.CSV.dll          | 2019/01/31 14:14 |
| Softline.Pastel.Common.Importing.BankStatements.Providers.MT940.dll        | 2019/01/31 14:14 |
| Softline.Pastel.Common.Importing.BankStatements.Providers.OFX.dll          | 2019/01/31 14:14 |
| Softline.Pastel.Common.Importing.BankStatements.Providers.QIF.dll          | 2019/01/31 14:14 |
| Softline.Pastel.Common.Importing.BankStatements.Providers.SagePayFeeds.dll | 2019/01/31 14:14 |

- 11. Repeat steps 4-10 on all Evolution workstations and the Server PC.
- 12. When completed, open the Evolution company and continue working in the Bank Manager which should now work fine.

**Disclaimer:** These articles refer to possible solutions and a platform to share information. Each article describes a method that solved a query (knowledge gathered from previous sites) and how Sage Evolution should operate. These articles make reference to a specific Sage Evolution version, however the thought process can be generalised. Please note the information contained in these articles should be treated as guidelines and adapted to accommodate differences in business processes and IT environments. Articles may not be applicable to all environments. If this article did not resolve your query please contact the Sage Evolution Support Department directly on: +27 (0) 86 112 6837.